# **CYBER Face Sheet Overview**

For all CYBER Users

December 2023 – 02100

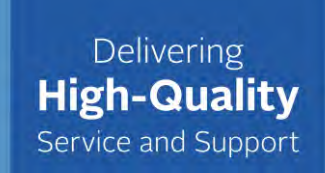

# PerformCARE®

© 2024 PerformCare

PerformCARE®

#### Face Sheet Overview

This session will include:

- General Face Sheet design
- Face Sheet tabs
  - Features, fields, and functionality on tabs
- Permissions for specific providers
- How to customize User Preferences
- References

**CYBER's Face Sheet** design allows access to an individual youth record. The record is designed with interrelated, multiple screens that contain the youth's health data in an electronic format.

The Face Sheet design is structured with individually labeled tabs that are visible and accessible based on provider user type. Some data may be edited by providers based on which provider type is managing care for the youth. This presentation describes the features of and provider accessibility to the Face Sheet tabs.

| Dashboard Demographics Episodes Provider Supports Dx/Med Eligibility Insurance Lega | Doc* |
|-------------------------------------------------------------------------------------|------|
|-------------------------------------------------------------------------------------|------|

#### Face Sheet Tabs

#### PerformCARE®

| Youth Specific Information    |                        | Print Selection            |
|-------------------------------|------------------------|----------------------------|
| Legal Name:                   | Current Address:       |                            |
| Address Type:                 | Languages Spoken:      |                            |
| Preferred Name:               | Youth Primary Phone:   | Youth Marital Status:      |
| Date of Birth:                | Youth Secondary Phone: | Active YL:                 |
| Age:                          | Youth Email:           |                            |
| Gender:                       |                        |                            |
| Race:                         |                        | The Face Sheet is a set of |
| Ethnicity:                    |                        | tabs that displays the     |
| Flags for Special Occurrences |                        |                            |
| DD Eligible – 12/27/2012      |                        | youth's essential          |
| Parent/Caregiver              |                        | information.               |
| Primary 1                     | Primary 2              | Medicaid/NJ FamilyCare:    |
| Name:                         | Name:                  |                            |
| Phone:                        | Phone:                 | Active TPL:                |
|                               |                        |                            |

The Face Sheet consists of many tabs, each containing components of the youth's electronic record.

#### Face Sheet Access

#### These users have view access to ALL the provider Face Sheet tabs:

- Care Management (CMO)\*
- Mobile Response (MRSS)\*
- Out of Home (OOH/RES)
- Family Support Organizations (FSO)
- Intensive in-Community (IIC)
- Intensive in-Home (IIH/ISS)
- Intermediate Unit (IU)\*\*
- Children's Crisis Intervention System (CCIS)
- Partial Hospital Provider (PHP)
- Multi Systemic Therapy (MST)
- Functional Family Therapy (FFT)

\*When CMO or MRSS is open to the youth record no other providers may edit the **Demographics** tab, **Supports** tab, **Diagnostic/Medical** tab.

\*\*The information contained on the Face Sheet tabs is read-only to IU providers except for the Dx/Med Tab and the Doc Tab. When youth are open to IU, there will be a note in *Flags for Special Occurrences* with the IU admission date.

#### PerformCARE®

## Providers with Limited Face Sheet Tabs Access

PerformCARE®

These providers have limited access to these Face Sheet tabs:

| Provider                                                                                          | Dashboard | Demographics | Episodes | Provider | Supports | Dx/MD | Eligibility | Insurance | Doc |
|---------------------------------------------------------------------------------------------------|-----------|--------------|----------|----------|----------|-------|-------------|-----------|-----|
| Substance Use<br>Providers(SUT)                                                                   | Х         | Х            | Х        | Х        |          |       | Х           | Х         | Х   |
| Family Support<br>Services (FSS)<br>FSS cannot see<br>DCP&P flags                                 | Х         | Х            |          | Х        | Х        | Х     | Х           |           | Х   |
| Adolescent<br>Housing Hub<br>(AHH)providers<br>AHH can only see<br>Youth Specific<br>Information) | X         | X            |          |          |          |       |             |           |     |

## Dashboard Tab

#### PerformCARE®

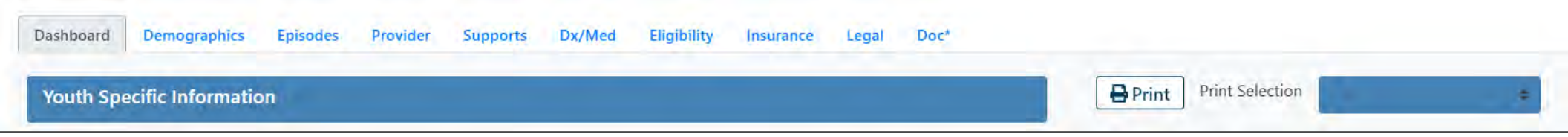

The **Dashboard tab** is the default landing tab for all users. The tab provides a readonly, youth-centered, *snapshot* of the youth's information.

The Dashboard Tab:

- Displays Information from different areas in the youth's record
- Displays a quick view of the youth's active care
- Does not allow for editing from this tab
- Allows for individual tab printing

Users may change the default landing tab using System Functions > User Preferences and changing the Default Face Sheet Tab setting.

#### Dashboard Tab - Sections

#### PerformCARE®

| Dashboard       Demographics       Episodes       Provider       Supports         Legal Name: | Dx/Med Eligibility Insurance Legal Doc<br>Current Address:<br>Languages Spoken:<br>Youth Primary Phone:<br>Youth Secondary Phone:<br>Youth Email: | <ul> <li>The Dashboard Tab contains:</li> <li>Youth Specific Information</li> <li>Flags for Special Occurrences</li> <li>Parent/Caregiver</li> <li>Current Episodes</li> <li>Eligibility</li> <li>Current Service Authorizations</li> </ul> |
|-----------------------------------------------------------------------------------------------|----------------------------------------------------------------------------------------------------|----------------------------------------------------------------------------------------------------|
| Parent/Caregiver<br>Primary 1<br>Name:<br>Phone:<br>Email:                                    | Primary 2<br>Name:<br>Phone:<br>Email:                                                                                                    | Eligibility<br>Medicaid/NJ FamilyCare:<br>Active TPL:                                                                                                    |
| Current Episodes                                                                              | Current Ser                                                                                                    | vice Authorizations                                                                                                    |

## Dashboard Tab: Youth Specific Information

This section displays the most current information for the Youth as selected on the demographics tab

- Legal Name and Preferred Name
- Current Address and Address
   Type
- Date of Birth/Age
- Gender
- Race
- Ethnicity

- Youth Primary and Secondary Phones
- Youth Email
- Languages Spoken
- Youth Marital Status
- Active YL Will display Yes or No to identify an active YouthLink referral

## Dashboard tab – Flags for Special Occurrences

PerformCARE®

**Flags for Special Occurrences** displays active 'flags' and will be shown in the following format. Some examples are:

- MLTSS (MM/DD/YYYY Date *Managed Long-Term Services and Supports* begins)
- Inactive
- Inactive Moved Out of State
- Inactive Transitioned to DMAHS (Division of Medical Assistance and Health Services)
- DD Eligible
- Remain with DDD (Division of Developmental Disabilities)
- DCPP Involved (Division of Child Protection and Permanency an active Support member with a Relationship of DCP&P and no end date or has a future end date)

If there are no active flags in the youth record, a message will display:

• No Flags are identified this time.

#### **Parent/Caregiver**

- Displays active (no end date or has a future end date) information from the Supports tab.
- Will display Primary 1 and 2 Family Supports from Supports tab.
- Will display DCP&P if the youth has an active Support Member with a Relationship of DCP&P and no end date or has a future end date).

#### Dashboard Tab – Episodes and Current Authorizations

PerformCARE®

#### Eligibility

• Displays active information from the Eligibility tab and Insurance tab.

**Current Episodes** (means active – no end date or has a future end date)

• Displays active episodes of care from the Episodes tab.

An active episode is defined by the start date of specific services beginning and a transition date of services ending. For example Current Episodes might say, "The youth was admitted to [Name of provider] on 3/25/2019 and has a length of stay of 653 days (21 months)."

Note: Months will be rounded down to the most recent number of completed months (e.g. 37 days would read as 1 month, 80 days would be 2 months, etc.)

Current Service Authorizations (means active – no end date or has a future end date)

• Displays each active Authorization from the Authorization screen in the following format:

"The youth is receiving Care Management from [Name of CMO] [CIM number] FROM 11/01/2019 to 1/31/2020."

**Dashboard Tab** 

#### PerformCARE®

| Youth Specific Information                                                          |                                                                                                    | Print Selecti                       | on                                                                                                    |
|-------------------------------------------------------------------------------------|----------------------------------------------------------------------------------------------------|-------------------------------------|----------------------------------------------------------------------------------------------------|
| egal Name:<br>Address Type:<br>Preferred Name:<br>Date of Birth:<br>Age:<br>Gender: | Current Address:<br>Languages Spoken:<br>Youth Primary Phone:<br>Youth Secondary Phone:<br>Youth Email: | Youth Marital Status:<br>Active YL: | All Tabs<br>Dashboard Tab<br>Demographics Tab<br>Episodes Tab<br>Provider Tab<br>Supports Tab<br>Diagnostic/Medical Tab<br>Eligibility Tab<br>Insurance Tab |

The **Print** dropdown menu is customized to allow printing All Tabs or print Face Sheet tabs individually. All Tabs will not print the Dashboard Tab.

## **Demographics** Tab

#### PerformCARE®

| irst Name                | Last Na | me          | MI      | Preferred | Name             | DOB           | Age                | SSN         | Gender | Save                     |
|--------------------------|---------|-------------|---------|-----------|------------------|---------------|--------------------|-------------|--------|--------------------------|
|                          |         |             |         |           |                  |               |                    | XXX-XX-XXXX | -      | Sure                     |
| outh Marital Status      | Milit   | ary Status  | Ey      | e Color   | Hair Color       | Primary       | Language Spoken In | Home        |        | Anomalies                |
| with Current Address     |         |             |         |           |                  |               |                    |             |        | Demographic Updated Date |
| ot #, Building #, Floor, | etc.    |             |         |           |                  | Сор           | y Address          |             |        | Demographic Updated By   |
| ecial Address & Instru   | uctions |             |         |           |                  | Address       | : Туре             | 4           |        |                          |
| ty                       | State   | Zip         |         | County    |                  | Other Address | Туре               |             |        |                          |
|                          | NJ.     |             |         |           |                  |               |                    |             |        |                          |
| uth Email Address        |         |             |         |           |                  |               |                    |             |        |                          |
| outh Primary Phone       | Ext     | Primary Pho | ne Type | Relation  | nship of Contact |               | Allow Text Mes     | sages       |        |                          |
| and a reason of a reason |         | F           |         |           |                  |               |                    |             |        |                          |

*Social Security Number* is masked for all users except for those users with specific SSN CYBER security.

#### **Demographics Tab**

The Demographics tab includes **Youth Specific Information**:

- Youth Name, Preferred Name, Date of Birth, SSN (masked), Gender, Eye and Hair Colors
- Marital and Military statuses
- Address of the youth location and Address Type
- Google Map button
- Copy Address (button) can capture additional addresses by copying the existing youth address
- Youth Email Address
- Youth Primary and Secondary Phone numbers with Type and Relationship of Contact
- Preferred Method of Contact
- Allow Text Messages
- Referral Source (CSA use only)

## **Demographics** Tab

#### **Additional fields/buttons (Administrative)**

- Save (button) with pop up confirmation message
- Demographic Updated Date and Demographic Updated By captures the username and date of last person who saved record.
- Anomalies (button) is gray when there are no anomalies to view in a youth's record. Only users with security of Level 2 and Level 3 may access the list of all Anomalies from the Welcome Page.

Reminder: When Care Management Organizations (CMO) or Mobile Response Services (MRSS) is open to a youth's record, no other providers may update the Demographics tab. When CMO or MRSS is closed, any other provider type open to the youth may update the Demographics tab.

## Demographics Tab – Race/Ethnicity

Race and Ethnicity section contains check boxes and adheres to Federal guidelines.

| S Race/Ethnicity                                                                                 |                                                                                |                       |                         |
|--------------------------------------------------------------------------------------------------|--------------------------------------------------------------------------------|-----------------------|-------------------------|
| Race                                                                                             |                                                                                |                       |                         |
| White                                                                                            |                                                                                |                       |                         |
| Black or African American                                                                        |                                                                                |                       | To select Race          |
| American Indian or Alaska Native - Indicate name of enrolled or principal tribe.                 |                                                                                |                       |                         |
|                                                                                                  |                                                                                |                       | and/or <b>Ethnicity</b> |
| 🗆 Asian Indian                                                                                   | 🗇 Japanese                                                                     | 🖵 Native Hawaiian     | click the checkboxes    |
| Chinese                                                                                          | 🗆 Koréan                                                                       | Guamanian or Chamorro | chek the checkbokes     |
| 🕮 Filipino                                                                                       | 🗆 Vietnamese                                                                   | 🖾 Samoan              | and add specific        |
| Other Asian - Indicate race, for example, Hmong, Laotian, Thai, Pakistani, Cambodian, and so on. | Other Pacific Islander - Indicate race, for example, Fijian, Tongan and so on. |                       | names as required.      |
| Some other race                                                                                  |                                                                                |                       |                         |
|                                                                                                  |                                                                                |                       | More than one Race      |
| Declined                                                                                         | Unknown                                                                        |                       | or Ethnicity may be     |
| Ethnicity                                                                                        |                                                                                |                       | of Linnerty may be      |
| 🛄 Hispanic, Latino or Spanish Origin                                                             |                                                                                |                       | selectea, all selectea  |
| Vot of Hispanic, Latino, or Spanish Origin                                                       |                                                                                |                       | will be displayed on    |
| 🖾 Mexican, Mexican American, Chicano                                                             |                                                                                |                       | will be displayed off   |
| 🗆 Puerto Rican                                                                                   |                                                                                |                       | the Dashboard for       |
| 🗆 Cuban                                                                                          |                                                                                |                       |                         |
| Other Hispanic, Latino, or Spanish origin - Indicate origin, for example, Argentinean, Co        | lombian, Dominican, Nicaraguan, Salvadoran, Spaniard, and so on.               |                       | the youth.              |

<u>Declined</u> means the caller declined to answer <u>Unknown</u> means the caller did not know how to answer

#### **Demographics Tab - Accordions**

# Mailing/Additional Address Information School Information CSA Preferred Method of Contact Languages External ID Information

| Resource Home Address          |  |
|--------------------------------|--|
| Inpatient                      |  |
| Mailing Address                |  |
| Missing                        |  |
| Non-Custodial Parent Address   |  |
| Out of Home Treatment Address  |  |
| Parent/Legal Guardian Address  |  |
| School Address                 |  |
| Shelter                        |  |
| Vacation Home Address          |  |
| Work Address                   |  |
| Youth Detention Center Address |  |
| Other                          |  |

| Select Language | e Primary  |  |
|-----------------|------------|--|
| start Date      | End Date   |  |
| MM/DD/YYYY      | MM/DD/YYYY |  |
|                 |            |  |
|                 |            |  |
|                 |            |  |
|                 |            |  |
|                 |            |  |

#### Accordions

- Mailing/Additional Address Information allows entry of additional addresses with types.
- School Information houses general school and counselor information.
- CSA Preferred Method of Contact documents how Parent/Guardian prefers to receive communication from PerformCare (CSA use only).
- Languages documents spoken languages by the family. (P) identifies Primary language on Dashboard.
- External ID Information identifies DD youth.

PerformCARE®

## Missing Demographic Information

Once a youth is opened to CMO and MRSS, demographic information should be reviewed.

Users will receive a validation message, every time a user accesses the youth's record , until all the required fields have been entered.

Required fields for the youth:

- First Name
- Last Name
- DOB
- Gender
- Youth Current Address
- City
- State
- Zip Code

## Demographics – OOH and Additional Addresses

PerformCARE®

#### On admission to an OOH program,

the system will automatically update the youth's Current Address with the Site Address of the admitting OOH Program.

On OOH admission, CYBER will automatically:

- Collect and End Date the current address and store it in Additional Address Information
- Add the OOH address to the Additional Address Information with the admission date as Start Date

**On OOH transition**, CYBER will automatically:

 Add an End Date to the OOH Additional Address Information

The **OOH address will remain as the youth's location** in the record until changed by CMO.

Users will not be able to edit the OOH address record in the Additional Address Records accordion that was automatically created by CYBER on admission.

#### **Demographics - Anomalies**

Anomalies are something about the youth record that may need to be reviewed and resolved.

The Anomaly Management button is on the Welcome Page.

- Only Users with security groups <u>Level 2</u> and <u>Level 3</u> will be able click the Anomaly Management button on the Welcome Page.
- Greyed-out Anomalies button in the Demographics indicates there are no anomalies

Anomalies that could be indicated are:

- 1. Open Tracking Element/No Medicaid
- 2. Open Tracking Element/No Progress Notes 30CD (calendar days)
- 3. Missing Address Data

4. Open Tracking Element Missing/Malformed SSN (Social security number can only be modified

by CMO with specific security)

- 5. Open Tracking Element/Malformed DOB (date of birth)
- 6. Open Tracking Element/Over 20 1/2 Years Old
- 7. Open Tracking Element/Over 20 Years Old
- 8. Exceeds Expected Length of Stay
- 9. Consistent High Rating in One or More Domain
- 10. Consistent Low Ratings in One or More Domain

PerformCARF®

## Episodes Tab

#### PerformCARE®

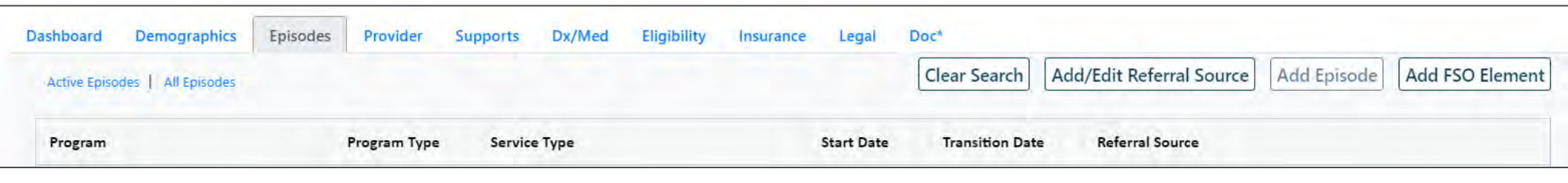

The Episodes tab will display the episodes of care for the youth. An **Episode of Care** is a period of service the youth receives, framed by a start date and an end date.

The Episodes tab is a grid of all the episodes that the youth is currently receiving or has received in the past.

- Information will include the Program (name), Program Type (IIC, FSO, PHP, etc.), Service Type (IOS-Intensity of Service), Start Date and Transition Date.
- The grid is automatically populated when a youth is admitted to a program or receiving a service; these episodes may occur via YouthLink, FSS Link, or approval through review of Treatment Plans/Assessments.
- As noted on the Dashboard, the Current Episodes section will display each *active* Episode of Care on the Episodes tab.

# Episodes of Care

#### PerformCARE®

| Prvd type | Episodes of Care are determined by:                                                               | Access ends to youth:                                                                                                    |
|-----------|---------------------------------------------------------------------------------------------------|----------------------------------------------------------------------------------------------------|
| АНН       | AHH admission and transition dates                                                                | On the Transition date on the Census tab                                                                                                    |
| СМО/ВНН   | CMO/BHH admission and transition dates                                                            | 14 calendar days from the date the CMO TISP/CMO-BHH Transition is submitted                                                                                                    |
| MRSS      | MRSS Dispatch admission/transition<br>MRSS Stabilization admission/transition                     | <u>Dispatch Refuse/Cancel</u> : Transition Date +3 days<br><u>Dispatch</u> : 14 calendar days from the authorization end date<br><u>Stabilization</u> : 14 calendar days from the date the MRSS TICP is submitted                                                 |
| ООН       | OOH admission and transition dates                                                                | 14 days from the date on the OOH Discharge JCR or date reported discharged                                                                                                    |
| FSS       | FSS admission and transition dates                                                                | On the Transition date on the Census tab                                                                                                    |
| FSO       | Family Request / Opening of CMO / FANS is submitted to CSA / Progress Note that keeps record open | On the Date CMO submits the CMO Transition ISP or MRSS submits a TICP<br>Also access ends If a Progress Note to close the record is entered, or a FSO-FANS is not<br>completed, is not submitted every 90 CD days. If FSO Transitions, record stays open 14 days. |
| IIC       | BPS – not shown in Episodes tab                                                                   | 3 business days from the authorization end date                                                                                                    |
| IIC/BA    | IIC/BA authorizations start and end dates                                                         | 14 calendar days from the Authorization End Date (updated if a new authorization Start Date is within 30 days of the previous authorization End Date)                                                                                                    |
| IIH/ISS   | IIH/ISS authorizations start and end dates                                                        | 14 calendar days from the Authorization End Date (updated if the subsequent auth Start Date is within 30 days of the previous authorization End Date)                                                                                                    |
| IU        | IU authorizations start and end dates                                                             | 14 calendar days from the authorization end date                                                                                                    |
| РНР       | PHP authorization start and end dates                                                             | <u>Access to record</u> : 14 calendar days from date opened<br><u>PHP Services</u> : 14 calendar days from authorization end date                                                                                                    |
| CCIS      | CCIS requested start date and end date based on access request                                    | <u>Access request to record</u> : 30 calendar days from request start date<br><u>Access request from Intermediate units</u> : 60 calendar days from request start date                                                                                            |
| MST / FFT | MST/FFT authorization start and end dates                                                         | 14 calendar days from access start date or authorization end date if authorized                                                                                                    |
| SUT       | SUT authorization start date and transition date                                                  | <u>Detox</u> : 14 calendar days from Detox discharge is submitted<br><u>Service Extension</u> : 14 calendar days from date the extension request is submitted<br><u>Outpatient</u> : 30 Calendar days from the Start Date                                         |

#### **Transition Date**

The Transition Date sets the end date of the episode. The specific plans below require the entry of a Transition Date before submission:

- CMO Transition ISP
- CMO BHH Transition
- MRSS Transition ICP
- OOH Discharge Joint Care Review
- SUT SA Detox Service Request Transition
- SUT SA Detox Service Request Discharge
- SUT SA Service Extension Request Routine
- SUT SA Service Extension Request Transition

## The Toggle

Some tabs contain a 'toggle' feature that allows the user to switch back and forth to see historical information as well as current information about the tab.

**Episodes, Provider, Supports, Eligibility**, and **Insurance** tabs all have the toggle option that displays the following:

- *Active* (tab name) (active information <u>only</u> with no Transition Date or having a future Transition Date)
- All (tab name) (active information as well as historical information).

| Dashboard Demographics         | Episodes Provider Supports Dx/Med Eligibility Insu | urance Legal Doc*                                                 |
|--------------------------------|----------------------------------------------------|-------------------------------------------------------------------|
| Active Episodes   All Episodes |                                                    | Clear Search Add/Edit Referral Source Add Episode Add FSO Element |
| Program                        | Program Type Service Type                          | Start Date Transition Date Referral Source                        |
|                                |                                                    |                                                                   |
|                                | The Enisodes Teggle                                |                                                                   |
|                                | The chisodes toggie                                |                                                                   |

The Episodes Tab displays all episodes of care documented in the youth's record. From the Episodes tab, either CMO or MRSS will be able to open FSO to a youth using the Add FSO Element button.

| Dashboard    | Demographics       | Episodes | Provider     | Supports | Dx/Med | Eligibility | Insurance | Legal      | Doc*                                                              |  |
|--------------|--------------------|----------|--------------|----------|--------|-------------|-----------|------------|-------------------------------------------------------------------|--|
| Active Episo | des   All Episodes |          |              |          |        |             |           |            | Clear Search Add/Edit Referral Source Add Episode Add FSO Element |  |
| Program      |                    |          | Program Type | Service  | е Туре |             |           | Start Date | e Transition Date Referral Source                                 |  |
|              |                    |          |              | T        | he Ep  | isodes      | grid wi   | ll sho     | ow Active Episodes (no                                            |  |
|              | The Epi            | sodes    | Toggle       |          | inu ua |             | as a 10   | luiee      | end date) by default.                                             |  |

The Provider tab documents all the assigned providers working with a youth. If an agency adds users on the youth's Provider tab, it allows the users to access these youth on their **My Active Youth** button. Adding usernames to this grid also activates the Welcome Page to track and manage plan/assessment/eligibility activity.

| Dashboard   | Demographics         | Episodes | Provider | Supports | Dx/Med             | Eligibility            | Insurance               | Legal            | Doc*        |          |                    |
|-------------|----------------------|----------|----------|----------|--------------------|------------------------|-------------------------|------------------|-------------|----------|--------------------|
| Active Prov | riders All Providers |          |          |          |                    |                        |                         |                  |             | Clear S  | earch Add Provider |
| User        | First Name           | Last Nan | ne Ty    | /pe      | Agency Ty          | /pe                    | Program Name            | l                | Start Date  | End Date | Email              |
|             |                      |          |          |          |                    |                        |                         |                  |             |          |                    |
|             | The Prov             | der Tog  | gle      |          | The Pro<br>Provide | oviders a<br>ers (no e | grid will s<br>end date | show A<br>or has | Active<br>a |          |                    |

future end date) by default.

#### Provider Tab

#### PerformCARE®

| Dashboard         Demographics         Episo           Active Providers         All Providers         Image: Comparison of the providers         Image: Comparison of the providers | odes Provider Supports           | Dx/Med Eligibility Insurance Legal                      | Doc*                   | Add Provider |
|----------------------------------------------------------------------------------------------------|----------------------------------|---------------------------------------------------------|------------------------|--------------|
| User First Name La                                                                                                    | Add Provider To Youth/Child Reco | Provider<br>ama<br>Amanda B<br>Amanda G<br>Amar<br>Amar | tart Date End Date Ema | sil          |
|                                                                                                    |                                  | Accept Cancel                                           |                        |              |

Users will need to know the name of the worker they would like to add to the youth's record

As the user starts typing, the field will populate with the users that meet that criteria

#### Provider Tab and Manage Access

The Provider tab is populated with the provider's email and phone number entered on the **System Function / Manage Access** screen. The information is displayed in real time on the Provider tab whenever the provider information is added or changed.

| 1                                           | Return To Main                                                                                                    | System Functions                                                              |                    |                |            | 8        |           |              |
|---------------------------------------------|----------------------------------------------------------------------------------------------------|-------------------------------------------------------------------------------|--------------------|----------------|------------|----------|-----------|--------------|
|                                             | Vienage Access<br>Jser Preferences<br>Member Merge<br>Edit Security<br>Provider Management<br>System Notifications | Edit My Login<br>Login Name<br>First, Last Name<br>Password<br>Email<br>Phone | NoReply@cbhnp.org  | Cancel         | ×          |          |           |              |
| rd Demographics<br>Providers   All Provider | s Episodes Prot                                                                                                    | vider Supports I                                                              | Dx/Med Eligibility | Insurance Lega | Doc*       | Cle      | ar Search | Add Provider |
| First Name                                  | Last Name                                                                                                    | Type Ag                                                                       | ency Type Program  | n Name         | Start Date | End Date | Email     |              |

Dashboa

Active

User

#### Supports Tab

PerformCARE®

The Supports tab displays the **Family** and **Formal/Informal Supports** grids. The Supports tab allows users to view the supports for a youth in two separate grids.

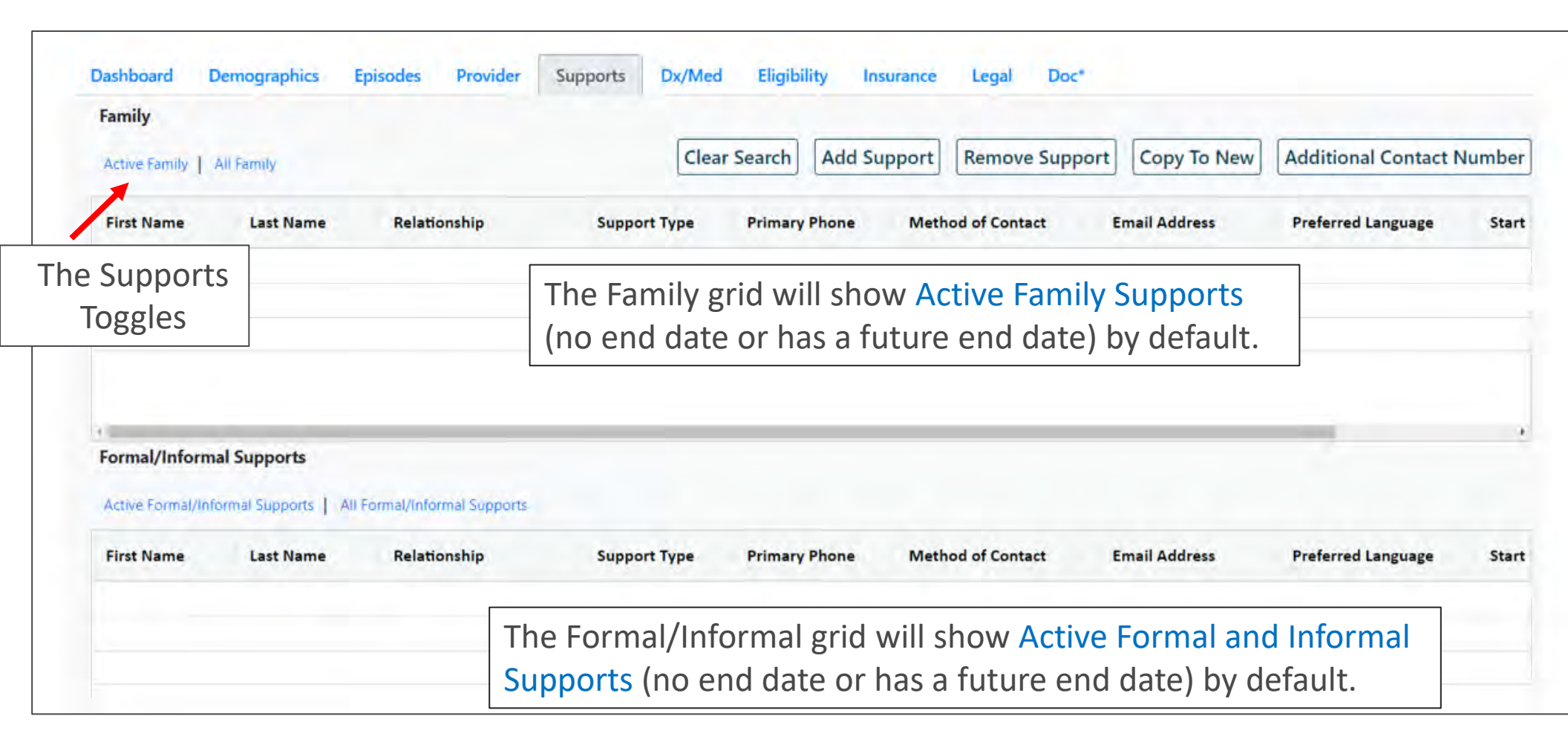

# Family and Formal/Informal Supports

| Dashboard     | Demographics | Episodes | Provider Suppo | ts Dx/Med Eligibility Insurance Legal Doc*                                                                 |      |
|---------------|--------------|----------|----------------|----------------------------------------------------------------------------------------------------|------|
| Family        |              |          |                |                                                                                                    |      |
| Active Family | All Family   |          |                | Clear Search         Add Support         Remove Support         Copy To New         Additional Contact Num | nber |

Features for the Supports tab:

- Clicking the Add Support allows the user to add a Support.
- Selecting a Support Member and clicking Copy to New, will open the Add/Edit Support Member screen, copy all the information for the selected Support Member, and every field will be editable.
- Double clicking an existing active Support allows the user with edit access, to edit specific fields to update, or to add an End Date to a Support. The Relationship and Support Type are not editable to retain integrity of the entry for historical purposes.
- If a Support is added in error, users with edit access, clicking a Support and selecting Remove a Support will allow the user to delete a Support.

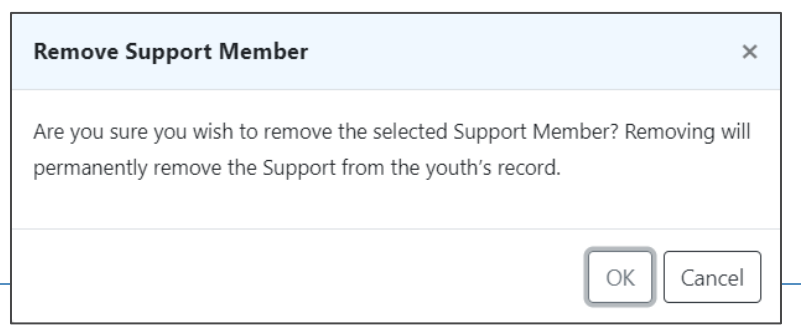

#### Supports Tab – Edit

When Care Management Organizations (CMO) or Mobile Response Services (MRSS) are open to a youth's record, no other providers may update the Supports from the Supports Tab.

If CMO or MRSS are closed, these providers may update the Supports tab:

- 00H
- IIC
- IIH/ISS
- FSS
- FSO
- CCIS
- PHP
- MST
- FFT

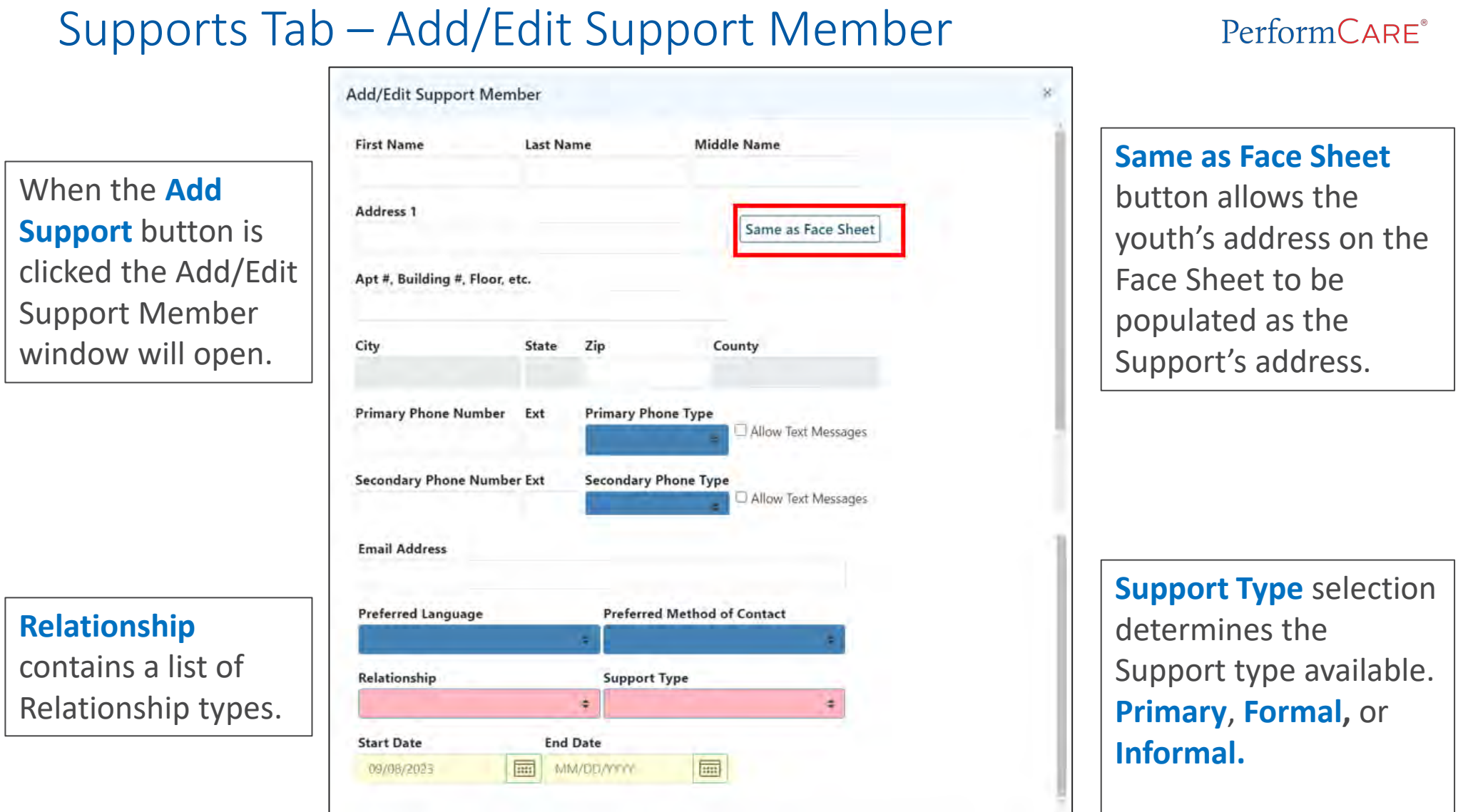

**Start Date** documents when a support member begins as a support and **End Date** is when the support member is longer considered a support for the youth.

DCP&P has specific Support.

## Relationship/Support Types

Once a Relationship Type is selected, only certain Support Types will be available. The Family Grid and the Formal/Informal Support Grid provides the overview on the designations.

| Relationship            | Family | Formal/Informal |
|-------------------------|--------|-----------------|
| Drop Down               | Grid   | Support Grid    |
| Aunt                    | Х      |                 |
| Brother                 | Х      |                 |
| Caregiver               |        | Х               |
| Care Manager            |        | Х               |
| Child Study Team Member |        | Х               |
| Cousin                  | Х      |                 |
| Daughter                | Х      |                 |
| DCP&P                   |        | Х               |
| Father                  | Х      |                 |
| Friend                  |        | Х               |
| Guardian                |        | Х               |
| Maternal Grandfather    | Х      |                 |
| Maternal Grandmother    | Х      |                 |
| Mother                  | Х      |                 |
| Other Non-Specified     |        | Х               |
| Other Family Member     | Х      |                 |
| Other Related           |        | Х               |
| Paternal Grandfather    | Х      |                 |
| Paternal Grandmother    | Х      |                 |
| Provider                |        | Х               |
| Resource Brother        |        | Х               |
| Resource Father         |        | Х               |
| Resource Mother         |        | Х               |
| Resource Sister         |        | Х               |
| Self                    | Х      |                 |
| Sister                  | х      |                 |
| Son                     | х      |                 |
| Stepfather              | Х      |                 |
| Stepmother              | Х      |                 |
| Teacher                 |        | Х               |
| Uncle                   | Х      |                 |

| Relationship                                                     | Support Type                                                                                                    |       |
|------------------------------------------------------------------|----------------------------------------------------------------------------------------------------|-------|
| MOTHER                                                           |                                                                                                    |       |
| Start Date                                                       | End Date Informal<br>MM/DD, Primary 1<br>Primary 2                                                                                          |       |
| Family Support<br>Prim<br>Prim<br>Infor<br>Formal/Inform<br>Form | ts and Guardian have these Support t<br>hary 1<br>hary 2<br>rmal<br>nal Supports have these Support types<br>nal                            | ypes: |
| DCP&P Relatio<br>Cust<br>Guar<br>Cour<br>Inves                   | onship has these Support types:<br>cody<br>rdianship<br>rt Ordered Involvement<br>stigating Abuse & Neglect<br>lyement (Child welfare only) |       |

## Relationship/Support Types

Primary 1 is defined as per family identification - the primary contact

Primary 2 is defined as per family identification – the second primary contact

**Informal** - Individuals or organizations in the family's own community, kinship, social, or spiritual networks, such as friends, extended family members, ministers, neighbors, and so forth.

**Formal** - Services and supports provided by professionals (or other individuals who are "paid to care") under a structure of requirements for which there is oversight by state or federal agencies, national professional associations, or the general public arena.

- Custody
- Guardianship
- Court Ordered Involvement
- Investigating Abuse & Neglect
- Involvement (Child Welfare only)

**Family Relationship** examples are: Brother, Father, Mother, Sister, Grandparents, Cousin, Aunt, Uncle, Daughter, Son, Stepparents, Stepchildren, Stepbrother/sister, etc.

\*\*\*Relationship Types in the Family Grid have Support Type options of Primary 1, Primary 2, or Informal. If the relationship type is not the primary or secondary contact, then the support type will always be Informal. \*\*\*

Formal/Informal Relationship

examples are: Teacher, Provider, Caregiver, Friend, Guardian, Child Study Team Member, Resource Brother, Resource Father, Resource Mother, Resource Sister, Other Family Member, etc.

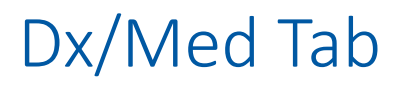

#### PerformCARE<sup>®</sup>

| Dashboard  | Demographics        | Episodes | Provider | Supports | Dx/Med | Eligibility | Insurance | Legal | Doc* |                             |
|------------|---------------------|----------|----------|----------|--------|-------------|-----------|-------|------|-----------------------------|
| Existing D | iagnosis Entries on | File     |          |          |        |             |           |       |      | Add Expand All Collapse All |

The Dx/Med tab displays **Diagnostic and Medical** information for the youth entered via:

- Submitted Treatment Plans
- Dx/Med tab by CMO/MRSS when open
- (If no CMO/MRSS is open) via Dx/Med tab other providers may enter such as OOH, IIC, IIH/ISS, FSS, FSO, CCIS, PHP, MST, FFT.
- IU (can enter Dx/Med with or without CMO/MRSS)

## Dx/Med Tab

#### PerformCARE<sup>®</sup>

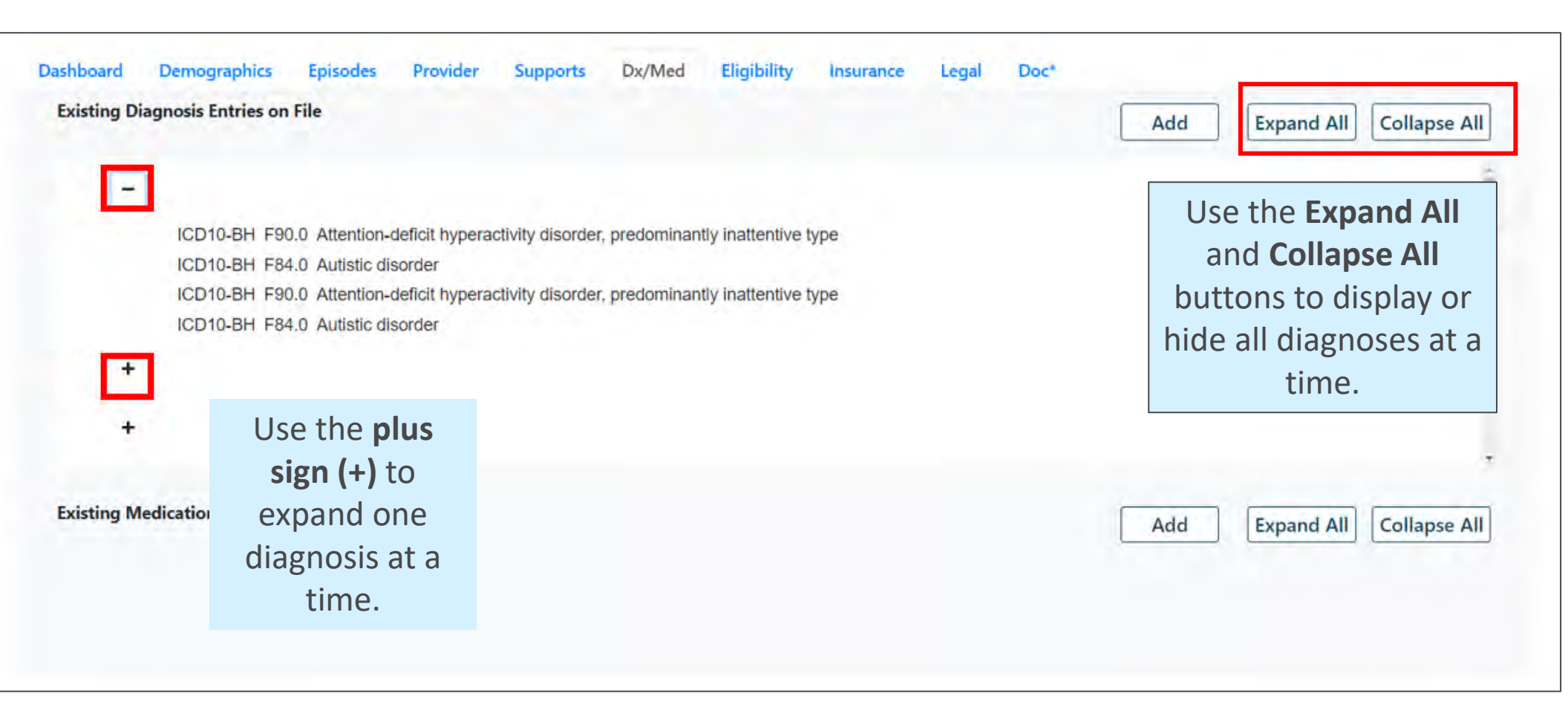

# Dx/Med Tab – Enter a New Diagnosis

#### PerformCARF®

Adding a diagnosis to the Dx/Med tab allows entry for:

- **Diagnosing Clinician** ۲
- Date Diagnosis Rendered •
- **Clinician Credentials**
- Diagnosis •
- **Diagnosis Comment**

Creating a medication on the Dx/Med tab requires:

- Medication Name •
- Prescriber
- Actual dosage ٠
- Frequency ۲
- **Reported Date** ۲
- Associated Diagnosis

| MM/DD/YYYY         | APN<br>DO<br>Diagnosti LCADC          |                                                                   |                                                                                                    |
|--------------------|---------------------------------------|-------------------------------------------------------------------|----------------------------------------------------------------------------------------------------|
|                    | APN<br>DO<br>Diagnosi: LCADC          |                                                                   |                                                                                                    |
|                    | Diagnosi: LCADC                       |                                                                   |                                                                                                    |
|                    | LCSW                                  |                                                                   |                                                                                                    |
|                    | LMFT<br>LPC                           | 1.1                                                               |                                                                                                    |
|                    | MD<br>PhD                             |                                                                   |                                                                                                    |
| w                  | PsyD                                  |                                                                   |                                                                                                    |
|                    |                                       |                                                                   |                                                                                                    |
|                    |                                       |                                                                   |                                                                                                    |
|                    |                                       |                                                                   |                                                                                                    |
|                    | ÷                                     |                                                                   |                                                                                                    |
|                    | -                                     |                                                                   |                                                                                                    |
| Save Cance         |                                       |                                                                   |                                                                                                    |
| Medication Comment | for a Treatment                       |                                                                   |                                                                                                    |
| lame               |                                       |                                                                   |                                                                                                    |
|                    |                                       |                                                                   |                                                                                                    |
|                    |                                       |                                                                   |                                                                                                    |
| e.                 |                                       |                                                                   |                                                                                                    |
|                    |                                       |                                                                   | _                                                                                                    |
|                    |                                       |                                                                   | -                                                                                                    |
|                    |                                       |                                                                   |                                                                                                    |
|                    | _                                     |                                                                   |                                                                                                    |
|                    |                                       |                                                                   |                                                                                                    |
| e: MM/DD/Y         | m                                     |                                                                   |                                                                                                    |
| e: MM/DD/Y         | ~~ III                                |                                                                   |                                                                                                    |
| e: MM/DD/M         |                                       |                                                                   |                                                                                                    |
|                    | w<br>Save Cance<br>Medication Comment | w W PhD PsyD Save Cancel Medication Comment for a Treatment Iame: | w W PhD PhD PsyD V PhD PsyD V PhD PsyD PsyD PsyD PsyD PsyD PsyD PsyD Psy |

## Eligibility Tab

Eligibility tab shows Medicaid eligibility, SPC codes and a Status Flags grid.

| Active Repends'   All Reponds             | Clear Search Show Connected Records Connect Disconnect                                                           | The <b>Special Program Cod</b><br>(SPC) Grid will continue to                                                                                                    |
|-------------------------------------------|----------------------------------------------------------------------------------------------------|----------------------------------------------------------------------------------------------------|
| MAID Eff Date The Elig                    | gibility Toggle sec                                                                                              | display the existing SPC<br>codes 98 and 99 will also<br>display on the Legal tab.                                                                                                 |
| Special Program Code<br>MAID SPC SPC Desc | The Eligibility grid will<br>show Active Eligibility<br>(no end date or has a<br>future end date) by<br>default. | <ul> <li>Status Flags grid will display flags open on the youth record here and or the Dashboard:</li> <li>DD Eligible</li> <li>Remain with DDD</li> <li>Transfer to DD</li> </ul> |
| Flag Desc                                 | Start Date End Date                                                                                              | • MILISS                                                                                                    |

Insurance tab displays Third Party Liability (TPL), or private insurance information. TPL information may only be entered by PerformCare staff, CMO and MRSS.

Information will include the start and end date of coverage and a description of the type of coverage entered; a record that is marked as 'Verified' indicates that the State has verified that this insurance record is complete and accurate.

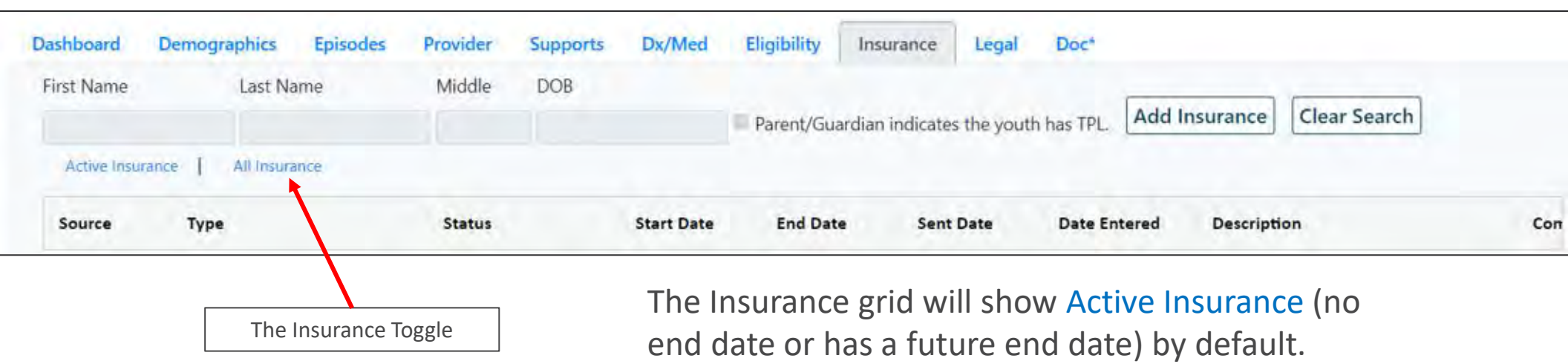

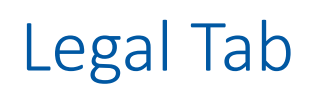

The Legal Tab is **read-only** and will display legal information for the youth.

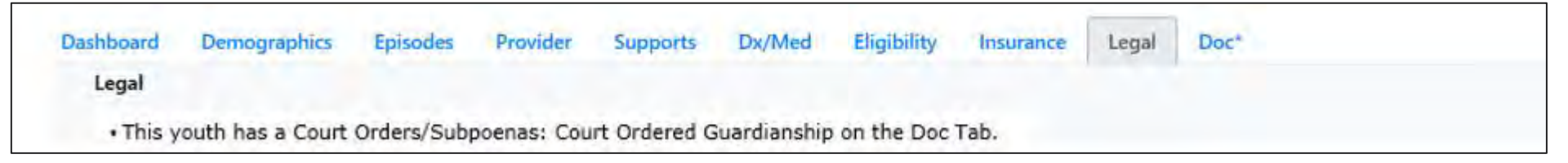

Users with *access to the Legal tab* will see the following bulleted Legal information:

- If the Strengths and Needs Assessment (SNA) is less than 90 days old with the *Legal/Juvenile Justice module question triggered by a score of 2 or 3,* the system will display the comment from the question, for example:
  - Strength and Needs Assessment: (Comment from the Legal/Juvenile Justice question)
- If there is an *active* (no end date) Support Member with DCP&P *Relationship* and a Custody or Guardian *Support Type*, the system will display for example:
  - This youth has an active DCP&P Custody
- If documents are uploaded that have the document type *Court Orders/Subpoenas*, the system will display for example:
  - This youth has a Court Orders/Subpoenas: Court Ordered Guardianship on the Doc tab

## Legal Tab (cont)

• If the youth has one of the below Special Program Codes (SPC) on the *Eligibility* tab:

- 98 Incarcerated State Prison
- 99 Incarcerated County Prison
- ...On the Legal tab, the system will display the message:
  - This youth has an active Special Program Code 98-Incarcerated State Prison on the Eligibility tab
- If the youth has one of the below Program Status Codes (PSC):
  - 800 Juvenile Services NFM
  - 801 DOC (Department of Corrections) NFM (Not on the RHMF, Assigned Internally)
  - 810 County Juvenile Services NFM
  - ...On the **Legal tab**, the system will display the message:
    - This youth has an active 800 –Juvenile Services –NFM on the Eligibility tab

Additionally, when users set the **Face Sheet Tabs** preference, the selected Face Sheet Tab will be the *landing page* each time a youth record is opened until the setting is changed.

From the Welcome Page:

- 1. Select System Functions
- 2. Select User Preferences > Face Sheet Tabs
- 3. Select the Setting drop down menu for User Pref. FS Tab (name of the tab)
- 4. Click Save and Return to Main
- 5. A validation confirms your selection.

| User Preferences Information      | ×  |
|-----------------------------------|----|
| User Preferences have been saved! |    |
|                                   | ОК |

Resources

PerformCare Provider Training webpage: <u>https://www.performcarenj.org/provider/training.aspx</u>

Technical, Billing, Clinical, or Operational questions about CYBER,

use the Customer Service Request Form:

www.performcarenj.org/servicedesk/

**Customer Service Request Form** 

Care is the heart of our work.

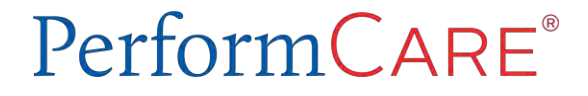